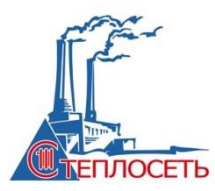

## Инструкция по оплате услуг АО «Теплосеть» в системе Сбербанк Онлайн

- 1. Зайдите на сайт https://online.sberbank.ru
- 2. Для входа в систему Сбербанк Онлайн необходимо ввести **логин**, а также постоянный пароль. В случае если Вы используете Сбербанк Онлайн впервые, необходимо зарегистрироваться.

| ведите логин             | _ |
|--------------------------|---|
| ведите пароль            |   |
| Запомнить меня           |   |
| Войти                    |   |
| Другой способ входа:     |   |
| QR-код                   |   |
| Push-уведомление         |   |
| Забыли логин или пароль? |   |

3. Далее необходимо подтвердить вход путем ввода одноразового пароля, полученного по средствам смс-сообщения.

| ам отправлен SMS-пароль. 🕔 2 мин 54 сек |  |
|-----------------------------------------|--|
| SMS-пароль                              |  |

4. На главной странице введите в поисковую строку ИНН АО «Теплосеть» **2635095930**.

|                           |        |                                     | G                  | СБЕРБАНК                           | Главная Плате             | ежи История Катале | or                  | G |
|---------------------------|--------|-------------------------------------|--------------------|------------------------------------|---------------------------|--------------------|---------------------|---|
| Профиль                   |        |                                     |                    | Тоиск по интернет-банку            |                           |                    |                     | ۹ |
|                           | +      |                                     | 0                  | G                                  | •                         | 0                  |                     |   |
|                           | +      | Visa Classic<br>**<br>Repetenter    | СГРЦ               | Газпром<br>Межрегионга:<br>Оплатть | <b>Билайн</b><br>Оплатить | Ставропольэн       | Сбе<br>•361<br>Пере |   |
|                           | +      | Э Автоплатежи                       | і автопереводы     | 🛇 Шаблоны                          |                           |                    |                     |   |
|                           | +      |                                     |                    |                                    |                           |                    |                     |   |
|                           | *      | Накопите на                         | OTEVCK             |                                    | × Φι                      | инансы и бюдже     | т                   |   |
|                           | -<br>- | Откладывайте ден<br>с сервисом Цели | ги он <i>л</i> айн | And                                | 0                         | Бюджет за февраль  | ~                   |   |
| е счета 🗠                 | +      |                                     |                    |                                    | G                         | СберСпасибо        | *                   |   |
| обезличенный<br>ский счет |        | Последние с                         | операции по        | казать всю историю                 | 1                         | Всего средств      | *                   |   |

5. В разделе организации появится результат поиска «Теплосеть».

| ¢ 🖌                                                                  | СБЕРБАНК Плавная Платежи История Каталог                                                                   | C+    |
|----------------------------------------------------------------------|----------------------------------------------------------------------------------------------------|-------|
| Профиль                                                              | 2635095930                                                                                                 | < × → |
| Карты ~ +                                                            | Организации                                                                                                |       |
| Вклады и счета  ~                                                    | Visa classic Tennochadhenine                                                                               |       |
| цели ч +                                                             | Перевести Оплатить                                                                                         |       |
| Кредиты ~ +                                                          | ынолдеш 🛇 ыдовадаяоты к ижетьплотав К                                                                      |       |
| Страхование ч +                                                      |                                                                                                    |       |
| Инвестиции ~ +                                                       | Накопите на отпуск<br>Откладъвайте дениги онлайн                                                           |       |
| Счета депо 🗸 🔶 +                                                     | с сервиком Цели Ссербласиво 🗸                                                                              |       |
| Металлические счета <>>+ СП Откройте обезличенный металлический счет | Последние операции показать всю историю 🚔 Всего средств 👻<br>Все Сбербанк Онглайн Товары и услуги Наличные |       |
| <ol> <li>Далее услуги те</li> </ol>                                  | плоснабжение.                                                                                              |       |
| ¢ 🚺 🖂                                                                | 중 СБЕРБАНК Главная Платежи История Каталог                                                                 | €     |

|                                             | СБЕРБАНК Главная Платежи История Каталог                                                                | Đ |
|---------------------------------------------|----------------------------------------------------------------------------------------------------|---|
| Профиль                                     | Понок по интернет-банку                                                                                 | ٩ |
| арты ~ +                                    |                                                                                                    |   |
| клады и счета 🗸 🛛 🕂                         | Уважаемый клиент, операция возмонна только с банковской карты.                                          |   |
| иели v +                                    | Оллата: Теплосеть                                                                                       |   |
| редиты ~ +                                  | Заполните поля формы и наямите на кнопку «Продолжить».<br>Поля, обказтельные для заполнения, отмечены * |   |
| трахование ч +                              | о вноральник санораение резанолите отдалерскоемие с кладс онержом о                                     |   |
| нвестиции ч +                               | Услуги                                                                                                  |   |
| чета депо 🗸 🔶 🕂                             | Теплоснабжение                                                                                          |   |
| 1еталлические счета \land 🛛 🕂               | Перейти к оплате                                                                                        |   |
| Откройте обезличенный<br>металлический счет | ← Haosg x sufopy yoryr                                                                                  |   |

7. Выберите карту списания денежных средств. Введите номер лицевого счета плательщика и нажмите на кнопку «Продолжить».

| ¢ 🔽 🖂                                       |                                                  | <b>⊙</b> сбер банк                                            | Главная Платежи | История Каталог | G |
|---------------------------------------------|--------------------------------------------------|---------------------------------------------------------------|-----------------|-----------------|---|
| Профиль                                     |                                                  | Поиск по интернет-банку                                       |                 |                 | Q |
| Карты 🗸                                     | +                                                |                                                               |                 |                 |   |
| Вклады и счета 🗸                            | Уважаемый клиент, операция возмож-               | а только с банковской карты.                                  |                 |                 |   |
| Цели ∨                                      | Оплата: Теплосеть                                |                                                               |                 |                 |   |
| редиты 🗸                                    | + Заполните поля формы<br>Поля, обязательные для | и нажмите на кнопку «Продолжить».<br>заполнения, отмечены * . |                 |                 |   |
| рахование 🗸                                 | + о <u>зыборуслан</u> салолжения                 | е реквизитов подтверждение                                    | статус операции |                 |   |
| нвестиции 🗸                                 | Н Получатель: Теплосе                            | Ть                                                            |                 |                 |   |
| иета депо \vee                              | Услуга*: Теплосн<br>+ Оплата с*:                 | абжение<br>[Visa Classic] руб.                                |                 |                 |   |
| еталлические счета 🗠                        | Лицевой счет": 1234<br>Вверите ли                | цевой счет, не менее 1 и не более 30-ти сима                  | 0006.           |                 |   |
| Откройте обезличенный<br>металлический счет |                                                  | отменить                                                      | зодолжить       |                 |   |

8. Заполните поля формы и нажмите кнопку «Продолжить». При необходимости скорректируйте сумму платежа.

| \$                   | СБЕРБАНК Главная Платежи История Каталог                                                               | G |
|----------------------|----------------------------------------------------------------------------------------------------|---|
| Профиль              | Понос по интернет-банку                                                                                | ۹ |
|                      |                                                                                                    |   |
| и счета 🗸 🔶 🕂        | Теплосеть                                                                                              |   |
|                      | заполните поля форме и назмите на инотку и родотитъ»<br>Поля, обязательные для заполнения, отменена *. |   |
|                      | о выбор улини заполнение резикитов подперидение сталус операдия                                        |   |
| ание ч — —           | Показать все реквизиты                                                                                 |   |
|                      | ·                                                                                                    |   |
| ии ~ +               | Cracans co cverz* (Misa Classic) pyd.<br>Drugesoù cverz*                                               |   |
| eno ~ +              | Адрес: 355947. РОССИЯ, СТАВРОПОЛЬСКИЙ КРАЙ, Г.СТАВРОПОЛЬ, УКЛИРА,                                      |   |
| пические счета 🔶 🕂   | Repired, 01.21     Becaute repixed, construit & dopmetre MMITT, verspokenp.0015.                       |   |
| ткройте обезличенный | теплоснаяжение 1000 ума                                                                                |   |

9. Далее Вы сможете проверить статус платежа.

| ¢ 🛛                                         | Попучете         | Статус платежа:                   | 🗸 Исполнен                                                                                                    |                                                             |
|---------------------------------------------|------------------|-----------------------------------|----------------------------------------------------------------------------------------------------|-------------------------------------------------------------|
|                                             | 100 Parts        | Наименование:                     | Теплосеть                                                                                                    |                                                             |
|                                             |                  | Услуга:                           | Теплоснабжение                                                                                                    |                                                             |
|                                             |                  | ИНН:                              | 2635095930                                                                                                    |                                                             |
|                                             | +                | кпп:                              | 263501001                                                                                                    |                                                             |
|                                             |                  | Cvett                             | 40702810900134636936                                                                                                    |                                                             |
| Вклады и счета 🗸                            | Банклол          | учателя                           |                                                                                                    |                                                             |
|                                             |                  | Наименование:                     | СТАВРОПОЛЬСКИЙ ФИЛИАЛ АО ЮНИКРЕДИТ БАНКА                                                                                                    |                                                             |
| Цели ~                                      | states -         | БИК                               | 040702750                                                                                                    |                                                             |
|                                             |                  | Корсчет:                          | 3010181040000000750                                                                                                    |                                                             |
| Кредиты 🗸                                   | +                | Счет списания:                    | [Visa Classic] руб.                                                                                                    |                                                             |
|                                             |                  | Комиссия:                         | 0,00 py6.                                                                                                    |                                                             |
| Страхование 🗸                               | + Детали п       | патежа                            |                                                                                                    |                                                             |
|                                             |                  | Лицевой счет:                     |                                                                                                    |                                                             |
| Инвестиции 🗸                                | ( <del>4</del> ) | Адрес:                            | 355017, РОССИЯ, СТАВРОПОЛЬСКИЙ КРАЙ, Г.СТАВРОПОЛЬ, УЛ.МИРА<br>КВ,40                                                                                                    | , 286,                                                      |
|                                             |                  | Период:                           | 0121                                                                                                    |                                                             |
| Счета депо 🐱                                | + тепл           | ПОСНАБЖЕНИЕ:                      | py6.                                                                                                    |                                                             |
|                                             |                  | Сумма платежа:                    | руб.                                                                                                    | Ставропольское отделение №5230<br>БИК:040702615             |
| Металлические счета 🗠                       | + v              | никальный номер<br>платежа(СУИП): | and control of the control of the co | Корр. Счет: 30101810907020000615<br>Исполнено<br>24.02.2021 |
| Откройте обезличенный<br>металлический счет |                  |                                   | Печать чека ПСправка о выполнении платежа                                                                                                    |                                                             |